## HOW TO

# SELL BACK YOUR BOOKS

Follow these simple steps to sell back your textbooks with ease and confidence.

## CREATING YOUR QUOTE

#### Access Your Online Bookstore

• Go to http://bookstore.mbsdirect.net/goretti.htm

- Click "Sell my books"
- Log in using the same ID used to purchase your books

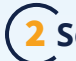

#### 2 Select Your Books OR Enter ISBNS

• Don't forget! Guaranteed Buyback titles you purchased will be listed alongside your other titles as well. You can also enter ISBNs of books you bought elsewhere to see if they have buyback value.

**3** Review Your List

### **4** Confirm and Update Your Account

- Verify your payment methods
- Ensure your delivery address is correct

#### 5 Click "Finalize My Buyback Quote"

- Your quote will not be processed until you click this button
- · A finalized quote will be emailed to you

Note: Your buyback quote is valid for 30 days after creation

#### <sup>6</sup> Print the Quote From Your Email

•Include one copy of your quote for every six books you wish to sell back

## ACCEPTABLE TEXTBOOK CONDITIONS

MBS is happy to purchase textbooks that meet our quality assurance standards. Conditions such as notes in the margins, faded cover art or creased pages are generally accepted at buyback. Consider if you would want to purchase the book as a used book - *if not*, *then it is most likely in unacceptable condition*.

To see the full list of acceptable textbook conditions, as well as a list of unacceptable conditions, visit **www.mbsdirect.net/bookconditions**.

## DROP-OFF DAY

Saint Maria Goretti EZ Drop Buyback

#### Buyback Date: June 8 Location: The Gael Center 10:00 a.m. until 6:00 p.m.

We will send you an email when we receive the books, check them in and mail your check or credit your PayPal<sup>™</sup> account. Please allow 2-4 weeks for the entire process to occur.

*If you have any questions, contact MBS Direct's 24/7 Customer Contact Center at 1-800-325-3252 or by email at customerservice@mbsdirect.net.* 

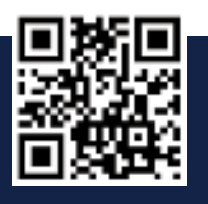

Scan here or visit vimeo.com/94060727 for instructions on creating your EZ Drop Buyback quote

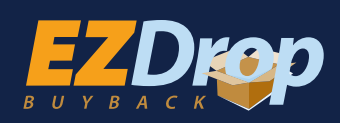